#### Sicherheitshinweise

Einbau und Montage elektrischer Geräte dürfen nur durch Elektrofachkräfte erfolgen. Dabei sind die geltenden Unfallverhütungsvorschriften zu beachten.

Für die Inbetriebnahme sind Kenntnisse der Netzwerktechnik erforderlich.

Die verdrosselte Busspannung darf nicht als Betriebsspannung 10-30 V DC verwendet werden.

Die Geräte-PIN befindet sich auf einem Aufkleber dieser Anleitung und auf der Rückseite des Gerätes. PIN sorgfältig aufheben. Bei Verlust der PIN kann nicht mehr auf das Konfigurationstool zugegriffen werden. Das Gerät muss eingeschickt und zurückgesetzt werden.

Wird über das Gerät eine Verbindung mit dem Internet hergestellt, sind Sicherheitsmaßnahmen zum Schutz des Netzwerks gegen unberechtigten Zugriff zu treffen.

Bei Nichtbeachtung der Anleitung können Schäden am Gerät, Brand oder andere Gefahren entstehen

Die Bedienungsanleitung ist Bestandteil des Produkts und muss beim Endanwender verbleiben.

#### Geräteaufbau

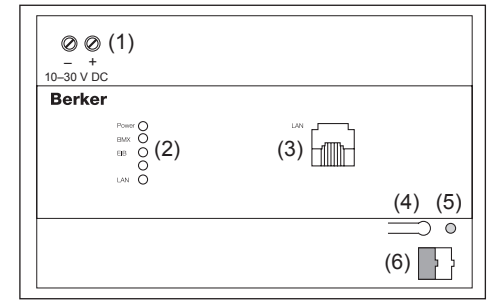

#### Bild 1: Geräteübersicht

- (1) Spannungsversorgung 10–30 V DC
- (2) Signal-LED (Bedienung)
- (3) RJ45 Buchse für Ethernet LAN
- (4) Programmier-Taste KNX/EIB
- (5) Programmier-LED KNX/EIB
- (6) Busanschlussklemme KNX/EIB

#### Funktion

IP-Control bildet die Schnittstelle zwischen einem Ethernet IP LAN (LAN = Local Area Network) und dem instabus KNX/EIB-System. Über den Ethernet-Anschluss hat der Anwender mit einem lokalen PC im LAN oder anderer geeigneter LAN-Geräte, wie z.B. einem Tablet PC Zugriff auf sein instabus KNX/EIB System.

IP-Control arbeitet als Server und wird als zentrale Steuer-, Melde- und Kontrolleinheit eingesetzt. Die Konfiguration und Bedienung erfolgt über den Web-Browser eines PCs mit JAVA Unterstützung.

Der Zugriff kann auch über das Internet erfolgen. Die Verbindung zum Internet kann über DSL, LAN (RJ45-Anschluss) mit Router und einem Verzeichnisserver aufgebaut werden.

Das Gerät ist für den Betrieb in einem Verteiler oder Schaltschrank vorgesehen.

#### Bedienung

#### Visualisierungsoberfläche

Die Visualisierungs- und Bedienoberfläche wird über den Browser eines PCs erstellt. Diese ist individuell auf die Bedürfnisse und Gebäudefunktionen des Anwenders anzupassen. Die Gestaltung der Bedienoberfläche und der Funktionselemente sollten mit dem Anwender abgestimmt werden.

i Eine genaue Beschreibung der Konfiguration ist der ausführlichen Gerätedokumentation unter www.berker.de zu entnehmen.

#### Betriebszustandsanzeige

Den aktuellen Betriebszustand des IP-Control zeigen Signal-LED an der Frontseite des Gerätes an:

#### POWER-LED

- AUS Das Gerät ist nicht betriebsbereit. Es liegt keine Betriebsspannung an.
- GRÜN Das Gerät ist betriebsbereit.
- ORANGE Das Gerät befindet sich in der Boot-Phase (ca. 30 Sekunden).
- Blinken im Der Busankoppler ist noch nicht oder Sek.-Takt falsch konfiguriert.

Blinken Das Gerät ist mit unlogischen Daten alle 2 Sek, konfiguriert worden (unsinnige IP-Parameter, Passwort).

#### BMX-LED

AUS Kein Datenaustausch mit dem IP-Control-Programmkernel. Gerät ist im ElBlib/IP-Modus, ROT EIBlib/IP-Aktivität blinkend GRÜN Datenaustausch mit dem IP-Control-Programmkernel. ORANGE Rückfall vom EIBlib/IP- in BMX-Modus.

## EIB-LED

- AUS Das Gerät hat keine Verbindung zum KNX/EIB.
- ROT Das Gerät versucht Kontakt zum blinkend KNX/EIB aufzubauen.
- GRÜN Das Gerät hat Kontakt zum KNX/EIB.
- ORANGE Das Gerät tauscht Daten mit dem KNX/EIB aus.

## LAN-LED

- AUS Das Gerät hat keine Verbindung zum LAN.
- GRÜN Das Gerät hat eine physische Verbindung mit dem LAN.
- ORANGE Das Gerät tauscht Daten mit dem LAN aus.

Montage und elektrischer Anschluss

Bei Arbeiten unter Spannung können

Vor dem Anschließen die Installations-

umgebung spannungsfrei schalten.

Zerstörungsgefahr des Gerätes.

Fehlerspannungen auftreten.

Das Gerät auf Hutschiene nach DIN EN

i Gerät erwärmt sich im Betrieb. Maximale

Busleitung an die Busanschlussklemme

Spannungsversorgung an die Schraubklem-

i Als Spannungsversorgung kann der unver-

nungsversorgung verwendet werden.

drosselte Ausgang einer KNX/EIB-Span-

Netzwerkleitung (LAN) in die RJ45-Buchse

men (Bild 1, 1) entsprechend der Kennzeich-

chende Wärmeableitung sorgen.

Betriebstemperatur beachten. Für ausrei-

VORSICHT!

Gerät montieren

60715 aufschnappen.

Gerät anschließen (Bild 1)

(Bild 1, 6) anschließen.

nung anschließen.

(Bild 1, 3) einstecken.

 Browser des PCs starten Informationen für Elektrofachkräfte

In der Adresszeile die IP-Adresse des IP-Control 192.168.1.10 eingeben.

Die Startseite des IP-Control öffnet sich. Der PC-Zugriff auf IP-Control ist hergestellt.

#### Konfigurationstool starten

Der PC-Zugriff auf IP-Control ist hergestellt. Die Startseite des IP-Control ist geöffnet.

- Den Menüpunkt System anklicken.
- Das Eingabefenster für die Geräte-PIN öffnet sich
- Geräte-PIN eingeben.
  - Eine verschlüsselte Verbindung startet. Das Login-Fenster des IP-Control öffnet sich.
- i Die Geräte-PIN befindet sich auf einem Aufkleber dieser Anleitung und auf der Rückseite des Gerätes. Diese dient zur Identifizierung des IP-Control und ist einmalig. Sie kann nicht verändert werden und wird bei jedem Zugriff auf das Konfigurationstool abgefragt
- Im Login-Fenster Benutzername und Passwort eingeben. Die werksseitig angelegten Zugangsdaten lauten: Benutzername: admin Passwort: berker

Das Konfigurationstool öffnet sich. Die Oberfläche zum Reiter Konfiguration ist auf dem Bildschirm sichtbar (Bild 2).

i Die Zugangsdaten für den Adminstrator sollten nach Herstellung der Grundkonfiguration in der Benutzerverwaltung geändert werden, um einen unberechtigten Zugriff zu vermeiden.

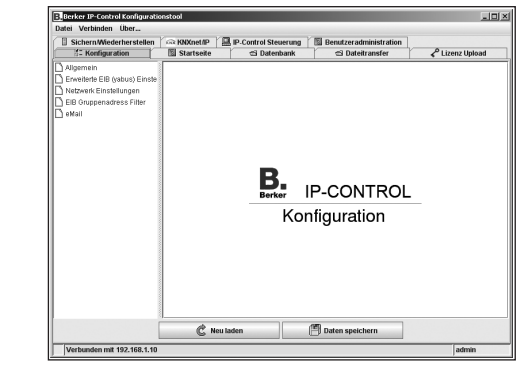

**Bild 2: Konfigurationstool** 

#### Grundeinstellungen vornehmen

Das Konfigurationstool ist geöffnet. Die Ansicht Konfiguration befindet sich im Vordergrund.

Im linken Feld den Menüpunkt Allgemein anklicken

Die aktuellen Einstellungen werden angezeigt (Bild 3)

| Datei Verbinden Über         |                       |                      |                        |  |  |
|------------------------------|-----------------------|----------------------|------------------------|--|--|
| Sichern/Wiederherstellen     | KNXnet/IP             | IP-Control Steuerung | Benutzeradministration |  |  |
| 8 Konfiguration              | Startseite            | 🖼 Datenbank          | 🕾 Dateitransfer        |  |  |
| Allgemein                    | Name des IP-Co        | Name des IP-Control  |                        |  |  |
| Enweiterte EIB (yabus) Einst | e                     |                      |                        |  |  |
| Netzwerk Einstellungen       | IP-Control Nan        | IP-Control Name      |                        |  |  |
| EIB Gruppenadress Filter     |                       |                      |                        |  |  |
| ) eMail                      |                       |                      |                        |  |  |
|                              | Seriennummern         |                      |                        |  |  |
|                              |                       |                      | 070000000000           |  |  |
|                              | IP-Control            |                      | B10900001211           |  |  |
|                              | DIMM-PC               |                      | KYD0K0037              |  |  |
|                              |                       |                      |                        |  |  |
|                              | Physikalische Adresse |                      |                        |  |  |
|                              | Dheikalische          | Adrassa dar BCII     | 4711                   |  |  |
|                              | riyanunaciic          | Nulcase del Deb      | 1                      |  |  |
|                              | Ländereinstellu       | ngen                 |                        |  |  |
|                              | Montageort (L         | and)                 | DE   Deutschland       |  |  |

#### Bild 3: Fenster Allaemein

- Einen Namen im Feld IP-Control Name vergeben
- i Mit dem Namen kann das Gerät über ein Discovery-Tool indentifiziert werden, wenn sich mehrere IP-Control im Netzwerk befinden
- Physikalische Adresse der BCU für den KNX/EIB vergeben.
- i Konventionen zur Vergabe von physikalischen Adressen im KNX/EIB beachten.
- Den Menüpunkt Netzwerk Einstellungen anklicken

Ein Fenster mit den aktuellen Einstellungen wird angezeigt (Bild 4).

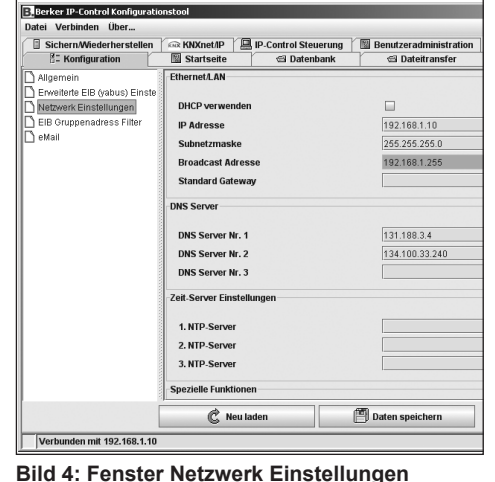

#### ■ IP-Adresse vergeben.

i Unter dieser IP-Adresse ist das Gerät im Netzwerk erreichbar. Gegebenenfalls eine freie IP-Adresse aus dem Bereich der ursprünglichen gemerkten Netzwerk-Konfiguration wählen, in der der PC eingebunden war, wenn diese weiterhin genutzt werden soll.

#### Subnetzmaske eingeben.

- i Eine Standard-Subnetzmaske für lokale Netzwerke ist 255.255.255.0.
- IP-Adresse des Standard Gateway eintragen.
- i Hier ist die externe IP-Adresse des im Netzwerk befindlichen Routers einzutragen.

### Mindestens einen DNS Server eintragen.

- verwendet, sind hier die entsprechenden IP-Adressen einzutragen. Sonst wird bei vielen Routern für DNS Server Nr. 1 nochmals die IP-Adresse des Standard Gateways eingetragen.
- sichern und Browser schließen
  - Die Änderungen werden übernommen. Wurden die Netzwerk-Einstelllungen verändert, führt das Gerät automatisch einen Neustart durch. Die Grundeinstellungen sind abgeschlossen
  - sen. Die IP-Adresse muss sich im Bereich der IP-Adresse des IP-Control befinden
- neue IP-Adresse in die Adresszeile des Browsers einzugeben.

## Anhang

#### **Technische Daten**

| Abmessungen (B x H x T) |
|-------------------------|
| Betriebsspannung        |
| Leistungsaufnahme       |
| Busspannung             |
| Betriebstemperatur      |

Betriebssystem

Prozessor Speicher

## Gewährleistung

Technische und formale Änderungen am Produkt, soweit sie dem technischen Fortschritt dienen. behalten wir uns vor.

Wir leisten Gewähr im Rahmen der gesetzlichen Bestimmungen.

Im Gewährleistungsfall bitte an die Verkaufsstelle wenden oder das Gerät portofrei mit Fehlerbeschreibung an unser Service-Center senden.

# Berker GmbH & Co. KG ühle 5-0

| Abt. Service-Center       |
|---------------------------|
| Klagebach 38              |
| D-58579 Schalksmühle      |
| Telefon: 0 23 55/90 5-0   |
| Telefax: 0 23 55/90 5-111 |
|                           |

Netzwerkadresse des PCs im Bereich 192.168.1.x. einrichten, z.B. 192.168.1.25. Standard Subnet Mask für 192 168 x x ist 255.255.255.0.

stellen und notieren

i IP-Control ist werksseitig mit der LAN-IP Adresse 192.168.1.10 vorprogrammiert. Sollte ein weiterer Netzwerkteilnehmer diese IP-Adresse verwenden, muss dieser getrennt werden um Netzwerk-Konflikte zu vermeiden Ist unsicher, ob diese IP-Adresse bereits verwendet wird, vermeidet eine Direktverbindung von PC und IP-Control über Crossover-Kabel mögliche Netzwerk-Konflikte.

i Bei direkter Verbindung mit einem PC ein ge-

i IP-Control benötigt keine ETS-Applikation.

Während der Boot-Phase leuchtet die

GRÜN. Das Gerät ist betriebsbereit.

Durchführung der Grundkonfiguration

ration sind folgende Schritte auszuführen:

- Konfigurationstool starten

- Grundeinstellungen vornehmen.

unter www.berker.de zu entnehmen.

PC-Zugriff auf IP-Control über Netzwerk

Das Gerät ist betriebsbereit. Ein PC ist ange-

Aktuelle Netzwerk-Konfiguration des PCs fest-

Zur Durchführung der gesamten Grundkonfigu-

i Eine genaue Beschreibung der Konfiguration

ist der ausführlichen Gerätedokumentation

POWER-LED ca. 30 Sekunden ORANGE.

Das Ende der Boot-Phase wird durch einen

Test aller LED signalisiert. Nach Abschluss

der Boot-Phase leuchtet/blinkt die Power-LED

- PC-Zugriff auf IP-Control über Netzwerk her-

Versorgungsspannung einschalten.

Betriebsbereitschaft herstellen

Busspannung einschalten.

nicht erforderlich.

stellen

herstellen

schlossen

kreuztes (crossover) Netzwerkkabel verwenden.

Eine Programmierung des Busankopplers ist

i Werden DNS-Server zur Namensauflösung

Neue Konfiguration mit Daten speichern

Netzwerkeinstellungen des PCs ggf. anpas-

i Beim nächsten Aufruf des IP-Control ist die

Bedienungs- und Montageanleitung

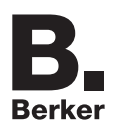

## **IP-Control**

Best.-Nr./Order no 7571 00 04

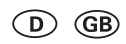

Berker GmbH & Co. KG Klagebach 38 58579 Schalksmühle/Germany Telefon: +49 (0) 23 55/90 5-0 Telefax: +49 (0) 23 55/90 5-111 www.berker.com

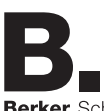

Berker Schalter und Svsteme

04/2008 97-09624-000

144 x 90 x 64 mm 10-30V DC

≤ 5 VA

über KNX/EIB

0 bis 35 °C

Embedded Linux, Java Runtime Engine ab Version 1.5 erforderlich

586DX. AMD Elan

64 MB RAM 64 MB ROM

#### Safety instructions

Installation and assembly of electrical devices may only be carried out by an electrician. Current accident prevention regulations must be followed.

Knowledge of network technology is required for commissioning.

Choked bus voltage must not be used as 10-30 V DC operating voltage.

The device PIN is located on a sticker with these instructions and on the back of the device. Store PIN in a safe place. Loss of the PIN prevents access to the configuration. The device must be returned to be reset.

Security measures should be taken to protect the network from unauthorised access if an Internet connection is established via the device.

Failure to observe these instructions may lead to damage to the device, fire, or other hazards.

These operating instructions are an integral component of the product, and must be retained by the end user.

## Structure of the device

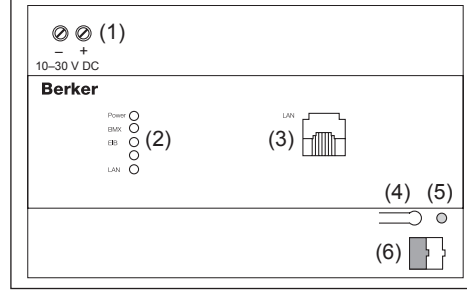

#### Figure 1: Device overview

- (1) Power supply 10-30 V DC
- (2) Signal LED (operation)
- (3) RJ45 socket for Ethernet LAN
- (4) KNX/EIB programming button
- (5) KNX/EIB programming LED
- (6) KNX/EIB bus terminal

#### Function

IP control forms the interface between an Ethernet IP LAN (LAN = Local Area Network) and the instabus KNX/EIB system. A local PC in a LAN or similar LAN devices such as a tablet PC gives users access to their instabus KNX/EIB system via the Ethernet connection.

IP control functions as a server and is used as a central control, signal and command unit, Configuration and operation is carried out via a JAVA enabled web browser.

Access is also possible via the Internet. Internet connection can be established via DSL. LAN (RJ45 connection) with a router and a directoryserver.

The device is designed to be operated in a distribution box or control cabinet

## Operation

#### Visualisation interface

The visualisation and user interface is created via a browser. This should be adapted to the user's requirements and building function. The design of the user interface and the function elements should be agreed with the user.

**i** Exact configuration details can be found in the comprehensive device documentation at www.berker.com

## Operating status display

The current operating status of the IP control is displayed by signal LEDs on the front of the device:

#### POWER LED

(GB)

- OFF The device is not ready for operation. There is no power supply. GREEN The device is ready for operation.
- ORANGE The device is in boot phase (approx. 30 secs).
- Flashes The bus coupling unit is not, or every secs. incorrectly, configured.
- The device has been configured Flashes with incorrect details (unrecognised everv
- IP parameters, password). 2 sec s.

## BMX LED

- OFF No data exchange with IP control program kernel
- Device is in EIBlib/IP mode -RFD flashing EIBlib/IP traffic. GREEN Data exchange with the
- IP control program kernel. ORANGE Return of EIBlib/IP to BMX mode.

# EIB LED

- OFF The device is not connected to KNX/EIB
- RED The device is trying to establish flashing contact with KNX/EIB.
- GREEN The device is connected to KNX/EIB. ORANGE The device is exchanging data with the KNX/EIB.

#### LAN LED

- OFF The device is not connected to LAN. GREEN The device is physically connected to LAN
- ORANGE The device is exchanging data with the LAN

## Information for electricians

## Assembly and electrical connections

CAUTION!

CAUTION: Risk of destruction of the device. Fault voltages may occur when working under voltage.

> Isolate from voltage before connecting the installation environment.

#### Install device

- Clip device onto DIN rail in accordance with DIN EN 60715.
- i Device gets warm during operation. Observe maximum operating temperature. Ensure sufficient heat dissipation.

#### Connect device (figure 1)

- Connect bus line to bus terminal (figure 1, 6).
- Connect power supply to the screw terminals (figure 1, 1) according to markings.
- i The unchoked output of a KNX/EIB power supply can be used as power supply.
- Insert network connection (LAN) in RJ45 socket (figure 1, 3).
- i Use crossover network cable if connecting directly to a PC.

### Making ready for operation

- Switch on bus voltage.
- [i] IP control does not require ETS application. Bus coupling does not require programming.
- Switch on supply voltage.
- During the boot phase the POWER-LED lights up orange for approx. 30 secs. The end of the boot phase is signalled by test of all LEDs. The power LED lights up/flashes green on completion of the boot phase. The device is ready for operation.

#### Setting up basic configuration

The following steps are required for setting up complete basic configuration:

- Set up PC access to IP control via network
- Start configuration tool
- Complete basic settings.
- i Exact configuration details can be found in the comprehensive device documentation at www.berker.com.

#### Set up PC access to IP control via network

The device is ready for operation. A PC is connected

- Ascertain and note current network configuration of PC
- Set up network address of PC in range 192.168.1.x., e.g. 192.168.1.25. Standard subnet mask for 192.168.x.x is 255.255.255.0.
- i IP control is pre-programmed with factory set LAN IP address 192.168.1.10. If another network participant uses this IP address, they should be separated to avoid network conflicts

If it is unclear whether this IP address is already in use, a direct connection of the PC and IP control via crossover cable will avoid any possible network conflicts.

- Launch the browser.
- Enter the IP address of the IP control 192.168.1.10 in the address bar.

The IP control start page opens. PC access to the IP control is created.

#### Start configuration tool

PC access to the IP control is created. The IP control start page is open

- Click on the System menu item.
- The input window for the device PIN opens. Enter device PIN.
- An encoded connection starts. The IP control login window opens.
- i The device PIN is located on a sticker with these instructions and on the back of the device. This serves to identify the IP control and is unique. It cannot be changed and is requested every time the configuration tool is used
- Enter your username and password in the login window

The factory set access data are: Username: admin berker Password

- The configuration tool opens. The interface of the Configuration tab is visible on the screen (figure 2).
- i The administrator's access details should be changed in user administration after basic configuration to avoid unauthorised access.

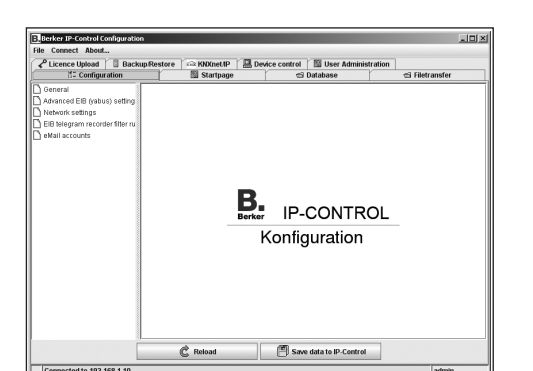

Figure 2: Configuration

#### Complete basic settings

The configuration is open. The configuration screen is in the foreground.

- Click on the General menu item in the left field
  - The current settings are displayed (figure 3).

| Licence Upload 🛛 🗄 Back         | tupikestore kok KNXhetiiP 📇 De | Mice control 🛛 🖾 User Administra |
|---------------------------------|--------------------------------|----------------------------------|
| B= Configuration                | Startpage                      | 🖼 Database                       |
| General                         | Name of this IP-Control        |                                  |
| Advanced EIB (yabus) setting    |                                |                                  |
| Network settings                | IP-Control Name                | Berker IP-Control                |
| EIB telegram recorder filter ru |                                |                                  |
| eMail accounts                  |                                |                                  |
|                                 | Serial #                       |                                  |
|                                 |                                |                                  |
|                                 | IP-Control                     | BT0900001211                     |
|                                 | DIMM-PC                        | KYD0K0037                        |
|                                 |                                |                                  |
|                                 |                                |                                  |
|                                 | Physical address               |                                  |
|                                 | Disciscal PCII address         | 4 7 11                           |
|                                 | Physical beo aduless           | 9.7.11                           |
|                                 |                                |                                  |
|                                 | Country settings               |                                  |
|                                 |                                |                                  |
|                                 | Location of installation       | DE   Germany                     |

- Allocate a name in the IP control name field.
- **i** The name can be used to identify the device via a discovery tool if there are several IP controls in the network
- Allocate physical BCU address for the KNX/FIB

cal addresses in KNX/EIB.

settings (figure 4).

Network settings

pload 🛛 🗍 Backup/Restore

use DHCP

IP address

Default gateway

DNS server #1

DNS server #2

DNS server #3

1. NTP serve

2. NTP server

3. NTP server

Figure 4: Network settings window

Allocate IP address.

Enter Subnet mask.

255.255.255.0.

C Reload

i The device can be accessed in the network

nected to if this is to be used again.

under this IP address. If necessary, select an

available IP address from the originally noted

network configuration that the PC was con-

i A standard subnet mask for local networks is

i Follow conventions used for allocating physi-

Click on the Network settings menu item.

A window is displayed showing the current

Startpage

net/IP

rol 🛛 🖾 User Administ

192.168.1.10

255 255 255 (

131,188.3.4

Save data to IP-Control

134.100.33.240

192.168.1.255

### Enter IP address of Default gateway

i The external IP address of the router in the network is to be entered here

#### Enter at least one DNS Server

resolution

close browser

are completed.

address bar.

**Technical data** 

Operating voltage

Operating system:

Bus voltage

Processor

Warranty

technical progress.

regional representative.

Memory

Power consumption:

Operating temperature:

Dimensions (W x H x D)

Appendix

the DNS server no.1.

range of the IP control.

i The relevant IP addresses should be entered here if DNS servers are used for name

Otherwise, with many routers the IP address of the standard gateway is entered again for

#### Save new configuration with **Save data** and

The changes are accepted. The device will automatically restart if the network settings are changed. The basic settings

Amend PC network settings if necessary. The IP address must be in the IP address

i When the IP control is next used the new IP address must be entered in the browser's

> 144 x 90 x 64 mm 10-30V DC < 5 VA via KNX/EIB 0 to 35 °C Embedded Linux Java Runtime Engine V 1.5 or higher necessary 586DX, AMD Elan 64 MB RAM

We reserve the right to make technical and formal changes to the product in the interest of

64 MB ROM

Our products are under guarantee within the scope of the statutory provisions.

If you have a warranty claim, please contact the point of sale or ship the device postage free with a description of the fault to the appropriate